# Atelier No5-2

### <sup>©</sup> Gestion des profils utilisateur:(60 minutes)

Un profil utilisateur est une collection de dossiers et de fichiers contenant les éléments de l'environnement de Bureau de l'utilisateur, dont:

- Les raccourcis situés dans le menu démarrer
- Les documents sur le Bureau et, et ceux du dossier «Mes Documents»
- Les favoris et les cookies Internet
- Les favoris réseaux
- Etc

Ces éléments sont propres à chaque utilisateur, il vaut mieux qu'ils demeurent constants à chaque ouverture de session.

#### Les profils utilisateurs itinérants : Définition

Les utilisateurs travaillent sur plusieurs ordinateurs, vous pouvez configurer des profils utilisateurs itinérants pour leur permettre de conserver leurs documents et leurs paramètres indépendamment du lieu à partir duquel ils se connectent. Ces profils sont stockés sur le serveur, ce qui signifie que l'on peut les stocker. Même si un utilisateur ne se déplace pas, les profils utilisateurs itinérants sont recommandés.

#### Création d'un profil utilisateur

Pour créer un profil utilisateur itinérant; créer un dossier partagé sur le serveur : (D'abord. connectez-vous comme Administrateur)

#### a. Création d'un partage de profils

- 1. créer un dossier Profils sur le lecteur C
- 2. cliquer droit sur le dossier et choisir Partage et Sécurité
- 3. cliquer sur Partage
- 4. partager ce dossier avec le nom de partage par défaut «Profils»
- 5. cliquer sur le bouton Autorisations
- 6. cocher la case Contrôle total
- 7. cliquer sur OK

#### b. Création d'un modèle de profil

1. dans l'UO élève, créer un compte utilisateur qui servira à créer des modèles de profils. Utiliser les informations suivantes:

| Prénom                                      | Profil |
|---------------------------------------------|--------|
| Nom                                         | Compte |
| Nom d'ouverture de session de l'utilisateur | Profil |
| Nom d'ouverture de session de l'utilisateur | Profil |
| (antérieur à 2000)                          |        |

#### c. Connexion avec le compte profil

- 1. ajouter cet utilisateur au groupe d'impression du conteneur Builtin
- 2. déconnectez-vous de votre serveur
- 3. ouvrez une session avec le compte Profil
- 4. personnaliser votre bureau en créant des raccourcis (un raccourci vers le C)
- personnaliser également votre bureau grâce à l'application affichage du panneau de configuration. Ajouter sur le bureau les icônes Mes Document, Poste de travail, Favoris Réseaux
- 6. fermez la session.

## 1. Création d'un profil utilisateur préconfiguré.

#### (Avant de commencer, dans les propriétés système, vérifier le nom de votre

#### ordinateur ou Serveur. Notez le (ce n'est pas le nom de domaine)

- 1- Connectez-vous comme Administrateurs
- 2- Dans le panneau de configuration, cliquer sur système pour ouvrir les propriétés système.
- 3- Cliquer sur l'onglet Avancé
- 4- Dans la zone Profil des utilisateurs, cliquer sur le bouton Paramètres. La boite de dialogue Copier dans s'affiche.
- 5- Sélectionner le compte utilisateur du compte Profil
- 6- Cliquer sur Copier dans
- 7- Dans la zone Copier le profil, tapez <u>\\Nomserveur\profils\hcarbeck</u>.<sup>1</sup>
- 8- Dans la zone Autorisé à utiliser, cliquer sur Modifier
- 9- Taper **Hank** et cliquer sur OK
- 10- Confirmer les entrées saisies dans la boite de dialogue Copier dans et cliquer sur OK
- 11- Une fois que le profil est créer dans le réseau, , cliquer sur OK à deux reprises pour fermer les boites de dialogues Profil des utilisateurs et propriétés système.
- 12- Ouvrez le dossier C:\Profils et vérifier que le dossier de profil hcarbeck a été créé
- 13- Ouvrez utilisateurs et ordinateurs dans Active Directory et choisissez l'UO Eleves dans l'arborescence;
- 14- Ouvrez les propriétés de l'utilisateur Hank Carbeck
- 15- Cliquer sur l'onglet profils
- 16- Dans la zone chemin du profil, tapez \\Nomserveur\profils\%username%
- 17- Cliquer sur Appliquer et assurez et assurez vous que la variable %username% a été remplacée par hcarbeck.
- 18- Cliquer sur OK
- 19- Testez le bon fonctionnement du profil

Pour le test

- To vous pouvez utiliser la station XP ou /et
- vous pouvez ajouter l'utilisateur Hank au groupe opérateur d'impression du conteneur Builtin et vous connectez avec le nom d'usager hanck.carbeck@nomdomaine. (vérifier dans les propriétés de Hank)

<sup>&</sup>lt;sup>11</sup> Un UNC, univesal Naming Convention <u>\\Nomserveur\Nom\_partage\Nom\_utilisateur</u>

### 2. Création d'un profil préconfiguré obligatoire

- 1- Connectez-vous comme Administrateur
- 2- Dans le panneau de configuration; cliquer sur système pour ouvrir les propriétés système
- 3- Cliquer sur l'onglet Avancé
- 4- Dans la zone profil des utilisateurs, cliquez sur paramètres
- 5- Sélectionner le profil utilisateur du compte Profil
- 6- Cliquer sur Copier dans
- 7- Dans la zone Copier le profil dans, tapez <u>\\Nomserveur\profils\groupe501</u>
- 8- Dans la zone Autoriser à utiliser, Cliquer sur Modifier
- 9- Taper utilisateurs, puis cliquez sur OK

| Sélectionnez Utilisateur ou Groupe                            | ? ×                    |
|---------------------------------------------------------------|------------------------|
| <u>S</u> électionnez le type de cet objet :                   |                        |
| Utilisateur ou Entité de sécurité intégrée                    | Types d' <u>o</u> bjet |
| À <u>p</u> artir de cet emplacement :                         |                        |
| Employés                                                      | Emplacements           |
| Entrez le nom de l'objet à sélectionner ( <u>exemples</u> ) : |                        |
| utilisateurs                                                  | ⊻érifier les noms      |
|                                                               |                        |
|                                                               |                        |
| Avancé OK                                                     | Annuler                |

- 10- Confirmer les entrées dans la boite de dialogue Copier dans, puis cliquez sur OK
- 11- Une fois le profil copié sur le réseau, cliquez sur OK
- 12- Ouvrez le dossier C:\Profil pour vérifier que le dossier de profil groupe 501 est crée
- 13- Dans le menu panneau de configuration, cliquer sur le menu option des dossiers. Dans l'onglet affichage, assurez-vous que « Afficher les fichiers et les dossiers cachés »est sélectionnée dans la zone Paramètres Avancés
- 14- Ouvrez le dossier C:\Profil\groupe 501 et remplacez Ntuser.dat par Ntuser.man. Ce profil est désormais obligatoire
- 15- Dans utilisateurs et ordinateur d'Active Directory sélectionnez l'UO Eleves
- 16- Dans le volet détail, sélectionnez les utilisateurs Scott Bishop, Danielle Tield (touche CTRL enfoncée pour faire plus d'une sélection)
- 17- Dans le menu Action, choisir Propriétés
- 18- Dans l'onglet Profil, tapez <u>\\Nomserver\profils\groupe501</u> dans la zone chemin du profil
- 19- Cliquez sur OK
- 20- Testez le fonctionnement du profil des utilisateurs Bishop et Tield.

Effectuer des changements de profils sur le bureau, déconnectez-vous, puis vous reconnectez de nouveau. Remarquez que les changements effectués lors de la session précédente ne sont pas conservés.